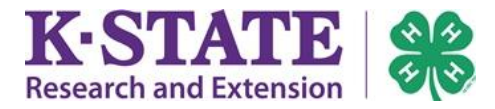

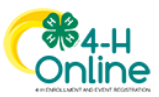

## **Re-Subscribe to 4-H Online Email**

If a family wishes to re-subscribe to 4-H Online email, they may complete the following process:

- Login to your family's existing 4-H Online account.
- 2. Click [View] next to the member you wish to subscribe to email.
- 3. Click [Subscribe to Emails].

## ₩4-H Online Member List Family Events Addams rodeoqueen@nomail.com Credit Cards 2000 Kinley Dr LAWRENCE, KS 66044 011-100-0000 Training County Member Programs <u>4-H</u> Patch Addams #132874 ClubMember - Approved Jun 8, 2010 Enrolled for 2020-2021 pro

## Please note: the button will say "Subscribe to Emails," even if you are currently subscribed.

| Conline                    |         |             |                          |
|----------------------------|---------|-------------|--------------------------|
| Member List Profile Events | Profile |             | Subscribe To Emails Edit |
| 4-H<br>Enrollmont          |         | First Name  | Patch                    |
| About You                  |         | Middle Name |                          |
| Activities                 |         | Last Name   | Addams                   |

By default, all members are subscribed to 4-H Online email.

A family may un-subscribe by clicking "Unsubscribe" on a 4-H Online email they receive.